## **Enabling automated captions**

Zoom has <u>many options for creating virtual closed captioning</u> in your Zoom meetings and webinars that provide subtitles for video conferencing. These options can be enabled and <u>used by participants</u> to easily follow the conversations or to meet accessibility requirements.

In a meeting, the host or another participant assigned by the host can provide manual captioning, an <u>integrated third-party closed captioning service</u> can provide the captioning, or Zoom's automated captions (also known as live transcription) feature can provide automatic captioning. These same options are available with webinars, although manual captioning can only be provided by the host or a panelist. Any of these captioning options are also viewable in <u>Zoom Rooms</u>.

Supported languages currently include:

- Arabic (Beta)
- Chinese (Simplified) (Beta)
- Chinese (Traditional) (Beta)
- Czech (Beta)
- Danish (Beta)
- Dutch
- English
- Estonian (Beta)
- Finnish (Beta)
- French
- French (Canada)(Beta)
- German
- Hungarian (Beta)
- Hindi (Beta)
- Indonesian (Beta)
- Italian
- Japanese (Beta)
- Korean (Beta)
- Malay (Beta)
- Persian (Beta)
- Polish (Beta)
- Portuguese
- Romanian (Beta)
- Russian
- Spanish
- Swedish (Beta)
- Tagalog (Beta)
- Telugu (Beta)
- Turkish (Beta)
- Ukrainian
- Vietnamese

## User

To enable automated captioning for meetings or webinars you host:

- 1. Sign in to the Zoom web portal.
- 2. In the navigation menu, click **Settings**.
- 3. Click the **Meeting** tab.
- 4. Under In Meeting (Advanced), click the Automated captions toggle to enable or disable it.

| ~ |        | ~ <sup>22</sup> | 😅 <sup>†</sup> ^ | <u>،</u> دی | ^           |
|---|--------|-----------------|------------------|-------------|-------------|
| n | Record | Show Captions   | Reactions        | Apps        | Whiteboards |
|   |        |                 |                  |             |             |

- If a verification dialog appears, click Enable or Disable to verify the change.
  Note: If the option is grayed out, it has been locked at either the group or account level. You need to contact your Zoom admin.
- 6. (Optional) Click the pencil icon root to select which languages you want to be available for captioning.

| Captions will appear in this langua | age for everyone.                                   |  |  |  |
|-------------------------------------|-----------------------------------------------------|--|--|--|
| <i>r</i>                            | Captions will appear in this language for everyone. |  |  |  |
| English                             | \                                                   |  |  |  |
|                                     |                                                     |  |  |  |

- 7. (Optional) Click the Allow only the following users to enable captions for the meeting checkbox, then choose to give caption enablement to the Host or Host and Co-host.
- 8. Click **Save** to confirm any changes.